# Jak zapisać się na szkolenie dla pracowników administracji UW?

### Krok 1

Zapoznaj się z "Regulaminem szkoleń/kursów podnoszących kompetencje zawodowe pracowników administracji Uniwersytetu Warszawskiego" na Portalu Informacyjnym UW <a href="http://portalinformacyjny.uw.edu.pl/:www.edu.pl/">http://portalinformacyjny.uw.edu.pl/:www.edu.pl/</a>

1. w Menu Głównym kliknij na okienko "Pracownik"

rozwinie się lista tematów

2. kliknij na "Szkolenia dla pracowników administracji"

otworzy się strona z informacjami dot. szkoleń:

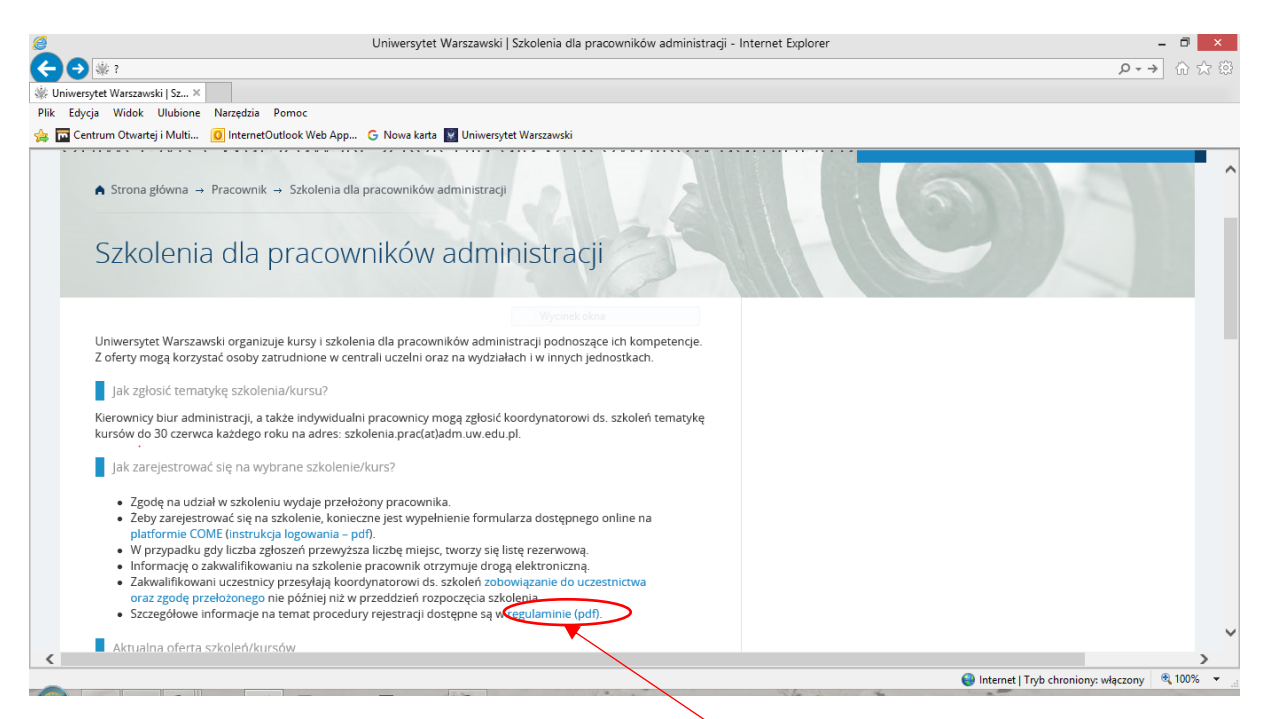

Pod tematem "Jak zarejestrować się na wybrane szkolenie/kurs" w ostatnim punkcie "Szczegółowe informacje na temat procedury rejestracji dostępne są w <u>regulaminie (pdf)</u>"

- 3. kliknij na aktywny link do strony z regulaminem.
- 4. Uważnie przeczytaj regulamin. Dlaczego trzeba się zapoznać z tym dokumentem?

Z regulaminu dowiesz się m. in.:

- czy jesteś uprawniony do uczestnictwa w szkoleniach dla pracowników administracji
- jakie szkolenia możesz wybrać i w jakim wymiarze
- kiedy przełożony może Cię skierować na szkolenie, a kiedy może nie wyrazić zgody na Twój udział w szkoleniu
- jakie są zasady rejestracji i przyjęć na szkolenia
- jakie wymagania trzeba spełnić, żeby otrzymać zaświadczenie o ukończeniu szkolenia
- jak zgłaszać propozycje nowych szkoleń

## Krok 2

- 1. **Zapoznaj się z ramowym "Planem szkoleń"** zamieszczonym na Portalu Informacyjnym UW (ścieżka dostępu jak w Kroku 1). Ramowy plan szkoleń na II półrocze jest zamieszczany w pierwszym tygodniu września danego roku, a na I półrocze następnego roku kalendarzowego w II połowie grudnia.
- 2. Wybierz interesujące Cię szkolenia.
- 3. Skonsultuj swój wybór z przełożonym i uzyskaj jego ustną zgodę.

## Krok 3

#### Zarejestruj się na przestrzeni Platformy COME przeznaczonej na szkolenia dla administracji UW:

1. Zapisz się na kurs: "Szkolenia dla Administracji - formularz zgłoszenia na szkolenia dla pracowników administracji Uniwersytetu Warszawskiego (INFORMACJE I ZAPISY)" na Platformie COME (jeśli jeszcze tego nie zrobiłaś/zrobiłeś).

Dlaczego warto się zapisać się na kurs "Szkolenia dla Administracji" na Platformie COME?

- Znajdziesz tam najbardziej aktualny "Plan szkoleń"
- Będziesz otrzymywać informacje o zbliżających się terminach zapisu na szkolenia na swoją skrzynkę mailową
- Znajdziesz tam informacje dotyczące godzin rozpoczęcia i zakończenia oraz miejsca, w którym odbędzie się interesujące Cię szkolenie, a także nazwisko prowadzącego
- BĘDZIESZ MÓGŁ ZAPISAĆ SIĘ NA WYBRANE SZKOLENIE/KURS!

Instrukcję logowania znajdziesz na Portal Informacyjnym http://portalinformacyjny.uw.edu.pl/

- ✓ w Menu Głównym kliknij okienko "Pracownik"
- ✓ rozwinie się lista tematów
- ✓ kliknij "Szkolenia dla pracowników administracji"
- ✓ otworzy się strona z informacjami dot. szkoleń

pod tematem "Jak zarejestrować się na wybrane szkolenie/kurs" w drugim punkcie:

"Żeby zarejestrować się na szkolenie, konieczne jest wypełnienie formularza dostępnego online na platformie COME."

- 2. Klikając na aktywny link <u>"instrukcja logowania pdf"</u> uzyskasz dostęp do instrukcji zapisu uwzględniającej:
- 2.1. Logowanie na platformie COME przez Centralny Serwer Uwierzytelniania (za pomocą numeru PESEL i hasła z USOS)
- 2.2. Logowanie na platformie COME za pomocą utworzonego "ręcznie" konta e-mailowego (dla osób nie posiadających hasła z USOS lub z innych względów wybierających ten sposób logowania).

Przed przystąpieniem do logowania wydrukuj instrukcję lub otwórz ją w nowym oknie.

|                                                                                                    |                         | _                    |
|----------------------------------------------------------------------------------------------------|-------------------------|----------------------|
| Uniwersyter/Warszawski   Szkolenia dla pracowników administracji – Internet Explorer                                                                                                    | -                       |                      |
|                                                                                                    | $\rho \rightarrow \phi$ | 命会戀                  |
| Winversytet Warszawski   Sz ×                                                                                                    |                         |                      |
| Plik Edycja Widok Ulubione Narzędzia Pomoc                                                                                                    |                         |                      |
| 😒 🗖 Centrum Otwartei i Multi 🔞 InternetOutlook Web App 😚 Nowakarta 👿 Universytet Warszawski                                                                                                    |                         |                      |
|                                                                                                    |                         |                      |
| ♠ Strona główna → Pracownik → Szkolenia dla pracowników administracji                                                                                                    |                         |                      |
| Szkolenia dla pracowników administracji                                                                                                    |                         |                      |
| Wycinek okna                                                                                                    |                         |                      |
| Uniwersytet Warszawski organizuje kursy i szkolęnia dla pracowników administracji podnoszące ich kompetencje.<br>Z oferty mogą korzystać osoby zatrudnione w centrali uczelni oraz na wydziałach i w innych jednostkach.<br>Jak zgłosić ternatykę szkolenia/kursu? |                         |                      |
| Kierownicy biur administracji, a także indywidualni pracownicy mogą zgłosić koordynatorowi ds. szkoleń tematykę<br>kursów do 30 czerwca każdego roku na adres: szkolenia prac(at)adm.uw.edu.pl.                                                                    |                         |                      |
| Jak zarejestrować się na wybrane szyblenie/kurs?                                                                                                    |                         |                      |
| <ul> <li>Zgodę na udział w szkoleniu wydaje przełożony pracownika.</li> <li>Żeby zarejestrować się na szkolenie, konjeczne jest wypełnienie formularza dostępnego online na<br/>platformie COMCIInstrukcja log prania – pdf).</li> </ul>                           |                         |                      |
| <ul> <li>w przypadku goy liczda żgróżen przewyższa liczbę iniejst, worzy się inisię rezerwową.</li> <li>Informacie o zakwalifikowaniu pa szkolenie pracownik otrzywnie droga elektroniczna</li> </ul>                                                              |                         |                      |
| Zakwalifikowani uczestnicy przesyłają koordynatorowi ds. szkoleń zobowiązanie do uczestnictwa                                                                                                    |                         |                      |
| oraz zgodę przełożonego nie później niż w przeddzień rozpoczęcia szkolenia.                                                                                                    |                         |                      |
| <ul> <li>Szczegółowe informacje na temat procedury rejestracji dostępne są w regulaminie (pdf).</li> </ul>                                                                                                    |                         |                      |
| Aktualna oferta szkoleń/kursów                                                                                                    |                         | ~                    |
|                                                                                                    |                         | >                    |
| 🝚 Internet   Tryb chroniony: w                                                                                                    | łączony 🤨               | 100% 👻 <sub>ud</sub> |
|                                                                                                    |                         |                      |

Dalej postępuj zgodnie z instrukcją. UWAGA! Nie omijaj żadnego kroku podanego w instrukcji!

Jeżeli nie możesz sobie poradzić z logowaniem pomoże Ci p. Anna Żukowska z COME (tel. 22 55 43 807).

### Krok 4

#### Zapisz się na wybrane szkolenie/kurs

Jesteś już zalogowana/zalogowany na Platformie COME? Po zalogowaniu się w prawym górnym rogu ekranu zobaczysz swoje imię i nazwisko.

1. Poniżej zobaczysz KATEGORIE KURSÓW – wybierz "Szkolenia dla administracji".

|                                                                                                    |                                                                                                    | _                                                                                                    |
|----------------------------------------------------------------------------------------------------|----------------------------------------------------------------------------------------------------|----------------------------------------------------------------------------------------------------|
|                                                                                                    | Centrum Otwartej i Multimedialnej Edukacji - Internet Explore                                                                                                    | - 🗖 🗙                                                                                                    |
|                                                                                                    |                                                                                                    | <b>ይ-ሪ</b> ଘି፳€                                                                                                    |
| 🗖 Centrum Otwartej i Multim 🗙                                                                                                    |                                                                                                    |                                                                                                    |
| Plik Edycja Widok Ulubione Narzędzia Pomoc                                                                                                    |                                                                                                    |                                                                                                    |
| 🚔 🚾 Centrum Otwartej i Multi 🧕 InternetOutlook Web App                                                                                                    | 💪 Nowa karta 👿 Uniwersytet Warszawski                                                                                                    |                                                                                                    |
|                                                                                                    |                                                                                                    | Agnieszka Leśniewska 🔻                                                                                                    |
| Strong glówna                                                                                                    | () - prace konservacyjne na platformie COME<br>systemu USOS                                                                                                    | Image: State of the student of the student |
| KUTSY     Zamawianie kumu przez     prowadzących     Pomoc dla prowadzących     Szkolenie (HIP 2015/36                                                                                                    | yzyków obrych (Online PLACEMENT TESTS in freign Inguages) - 10.05.2016-24.10.2016<br>cytóśw obrych (Online PLACEMENT TESTS in freign Inguages) - 10.05.2016-24.10.2016                          | WAŻNE 😑 🖾                                                                                                    |
| Concerned Analiza spravo<br>televice a platform or an<br>W 2015 Tokur<br>M 2015 Tokur<br>M 2015 | SZKOLENIE BHP<br>Szkań franzowych' Neteorologia dla Twojego Hobby' A może poprawna polszczyzna? Otwieramy kolejny nabór uczestników na internetowe kuny otwarte,<br>mini marcu zobeli!<br>DGUND | <ul> <li>Rejestracja žetonowa</li> <li>USOSweb</li> <li>USOSownia</li> <li>Info dla osób<br/>niepełnosprawnych</li> </ul>                                                                                                    |
| Kursy igzytawiław i instytutow     wecą.     Studia podpiorawie                                                                                                    | νε (μ)<br>μ                                                                                                    | POTRZEBUJESZ POMOCY?                                                                                                    |
| ADMINISTRACJA E 🗉                                                                                                    | rarte i bezplatne) (g)                                                                                                    | <ul> <li>Testy poziomujące</li> <li>Inne sprawy</li> </ul>                                                                                                    |
| Ustawienia mojego profilu     Dia prowadzących (2)     Projekty (2)     Szkolenia dla administracii (2)                                                                                                    |                                                                                                    | Pytania dot. konkretnego<br>kursu<br>- kontakt z prowadzącymi<br>zajęcia                                                                                                    |

#### Pojawi się okno podobne do okna poniżej:

| 2                                                                                           | COME UW: Szkolenia dla administracj                                                             | - Internet Explorer                                                                           |                                                 | - 🗆 🗙                                          |
|---------------------------------------------------------------------------------------------|-------------------------------------------------------------------------------------------------|-----------------------------------------------------------------------------------------------|-------------------------------------------------|------------------------------------------------|
| ← → 🖻 http://kampus.come                                                                    | uw.edu.pl/course/index.php?categoryid=219                                                       |                                                                                               |                                                 |                                                |
| COME UW: Szkolenia dla ad ×                                                                 |                                                                                                 |                                                                                               |                                                 |                                                |
| Plik Edycja Widok Ulubione                                                                  | Narzędzia Pomoc                                                                                 |                                                                                               |                                                 |                                                |
| 🍃 🧰 Centrum Otwartej i Multi                                                                | 🧕 InternetOutlook Web App 🕒 Nowa karta 👿 Uniwersytet Warszawski                                 |                                                                                               |                                                 |                                                |
| Soluti RSP 14                                                                               | COMP                                                                                            |                                                                                               |                                                 | Ar Ar A                                        |
|                                                                                             |                                                                                                 |                                                                                               |                                                 | Agnieszka Leśniewska 👻                         |
| STRONA GŁÓWNA 🕨 KURSY 🕨 SZKO                                                                | ENIA DLA ADMINISTRACJI                                                                          |                                                                                               | Przeszukaj kur                                  | sy: Wykonaj                                    |
| NAWIGACJA 📃 🔳                                                                               | Kategorie kursów: Szkolenia dla administracji                                                   |                                                                                               |                                                 | ~                                              |
| Strona główna<br>Moja strona domowa<br>Mój szefil                                           | 📰 Szkolenia dla Administracji - formularz zgłoszenia na szkolenia dla pracowników administracji | Uniwersytetu Warszawskiego (INFORMACJE I ZA                                                   | PISY)                                           |                                                |
| <ul> <li>Moje kursy</li> <li>Kursy</li> </ul>                                               | Promatzacy: Agnieszka Leśniewska                                                                | Aby wejść na ten kurs, należy być zalogowanym, a nast<br>jednorazowy klucz dostęp: <b>sda</b> | pnie kliknąć na jego nazwę. Przy pierwszym logo | waniu należy wpisac                            |
| <ul> <li>Zamawianie kursu przez<br/>prowadzących</li> <li>Pomoc dla prowadzących</li> </ul> | 🗒 Efektywna komunikacja w miejscu pracy po angielsku - poziom A1 (semestr letni 2015/16)        |                                                                                               |                                                 | B.                                             |
| ADMINISTRACJA 🖃 🔳                                                                           | Prowadzący: Sylwia Kossakowska-Pisarek                                                          |                                                                                               |                                                 | -                                              |
| Ustawienia mojego profilu                                                                   |                                                                                                 | Wniosek o kurs                                                                                |                                                 |                                                |
|                                                                                             |                                                                                                 |                                                                                               |                                                 |                                                |
| Convisit COME UW                                                                            |                                                                                                 |                                                                                               | lettet als                                      | znovencja) iako Azrijectka Letnievska (Welozu) |
|                                                                                             |                                                                                                 |                                                                                               | Analos mud                                      | an na Andrean an Anna an Anna an An Andrean    |
|                                                                                             | Przyspiesz przeglądanie, wyłączając dodatki.                                                    | Wybierz dodatki                                                                               | Zapytaj mnie później 🔻 🗙                        | nniony: właczony 🔍 75% 💌                       |
|                                                                                             |                                                                                                 | 1 2 2 2                                                                                       |                                                 |                                                |

- Jeśli jesteś zalogowany, kliknij na "Szkolenia dla administracji formularz zgłoszenia na szkolenia dla pracowników administracji Uniwersytetu Warszawskiego (INFORMACJE I ZAPISY)".
- 3. Jeśli logujesz się pierwszy raz, system zapyta Cię o jednorazowy klucz dostępu. Klucz to "sda" (skrót od: "szkolenia dla administracji").

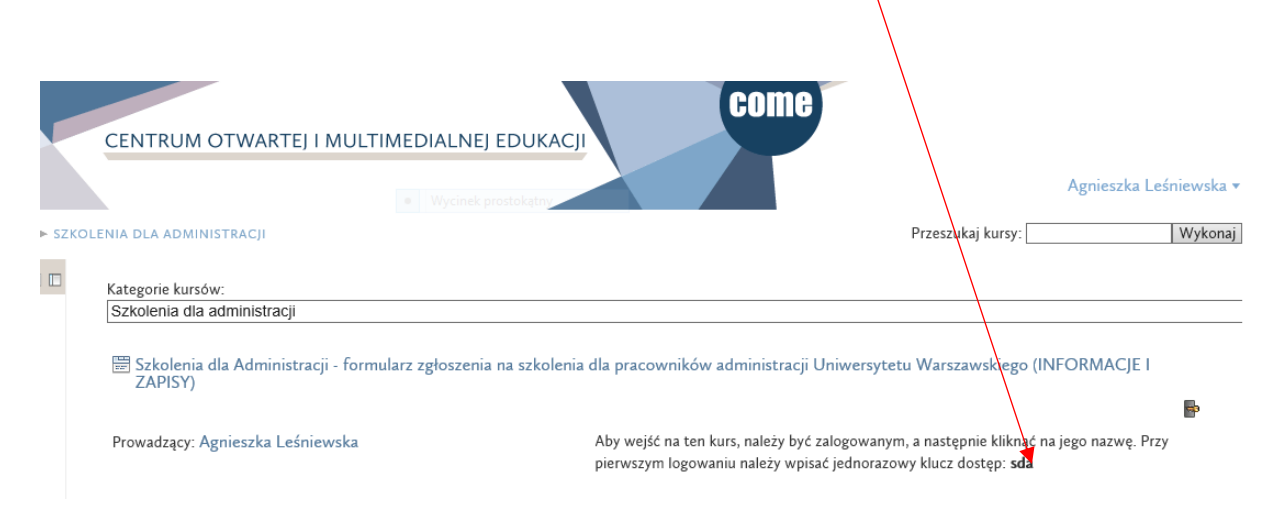

Teraz jesteś już na przestrzeni Platformy COME poświęconej szkoleniom dla administracji:

| 🥘 Kurs: Szkolenia dla Administragi - formularz zgłoszenia na szkolenia dla pracowników administr - Internet Explorer                                                                                                    | - 🗆 🗙                                                                                                    |
|----------------------------------------------------------------------------------------------------|----------------------------------------------------------------------------------------------------|
|                                                                                                    | ク・0 合 ☆ 磁                                                                                                    |
| Kurs: Szkolenia dla Adminis ×                                                                                                    |                                                                                                    |
| Plik Edycja Widok Ulubione Narzędzia Pomoc                                                                                                    |                                                                                                    |
| 🐅 🧰 Centrum Otwartej i Multi 🛛 InternetOutlook Web App 🔓 Nowa karta 👿 Uniwersytet Warszawski                                                                                                    |                                                                                                    |
| CENTRUM OTWARTEJ I MULTIMEDIALNEJ EDUKACJI                                                                                                    | ∧<br>Agnieszka Leśniewska +                                                                                                    |
| STRONA GLÓWNA Þ STRONA SZKOLENIA.PRAC                                                                                                    | Włącz tryb edycji                                                                                                    |
| NAWIGACJA       Aby zgłosić chęć uczestnictwa w szkoleniu/kursie, należy w pierwszej kolejności zapoznać się i zaakceptować regulamin szkoleń, który widoczny jest poniżej. Po zaakceptowaniu regulaminu (po zapoznaniu się z jego treścią należy u dołu strony kliknąć na "prześlij") na stronie głównej pojawia się formularze zapisów na konkretne kursy.         Moja strona domowa       Moja profil         Bieżący kurs       Regularnin szkoleń/kursów         Moje kursy       Zamawianie kursu przez prowadzących         Pomoc dla prowadzących       Plan szkoleń dla tracowników administracji UW na Il półrocze zo16 r. tostępny od września)                                                                                                    | SZUKAJ W FORACH<br>Wykonaj<br>wyszukiwanie zaawansowane<br>WNANOWSZE WIADOMOŚCI<br>Dodaj nowy temat<br>Aprinszł Leśniewska<br>Szkolenie z ASERTYWNIOŚCI -<br>wyrażanie i przyjmowanie<br>krytyki sz maja                                                                                                    |
| ADMINISTRACJA       Image: Plan szkoleń dla pricowników administracji UW na l półrocze zosó         Administracja kursem       Image: Plan szkoleń dla pricowników administracji UW na l półrocze zosó         V Majcz tryb edycji       Image: Plan szkoleń dla pricowników administracji UW na l półrocze zosó         V Wajcz tryb edycji       Image: Plan szkoleń dla pricowników administracji UW na l półrocze zosó         V Wajcz tryb edycji       Image: Plan szkoleń dla pricowników administracji UW na l półrocze zosó         V Użytkownicy       Image: Plan szkoleń dla pricowników administracji         V Użytkownicy       Image: Plan szkoleń dla pricowników administracji         V Użytkownicy       Image: Plan szkoleń dla pricowników administracji         Image: Plan szkoleń dla pricowników administracji       Image: Plan szkoleń dla pricowników administracji         Image: Plan szkoleń dla pricowników administracji       Image: Plan szkoleń dla pricowników administracji         Image: Plan szkoleń dla pricowników administracji       Image: Plan szkoleń dla pricowników administracji         Image: Plan szkoleń dla pricowników administracji       Image: Plan szkoleń dla pricowników administracji         Image: Plan szkoleń dla pricowników administracji       Image: Plan szkoleń dla pricowników administracji         Image: Plan szkoleń dla pricowników administracji       Image: Plan szkoleń dla pricowników administracji         Image: Plan szkoleń dla priczych dla priczych dla pricowników administracji | Agniczta Ledniowska zy kwi, 20,42<br>Zapisy na szkolenie zo maja z<br>pierwszej pomocy i 28 kwietnia<br>z komunikacji w zespole<br>Agniczta Ledniowska z kwi, 12,49<br>Zapisy na szkolenia z<br>komunikacji, mediów<br>społecznościowych, technik<br>prezentacji i pierwszej pomocy<br>Internet Tryb chroniowy właczony % 100% v |

- 4. Aby zobaczyć plan szkoleń, czy listę dostępnych kursów należy najpierw przeczytać i zaakceptować "Regulamin szkoleń/kursów" Klikając na "Regulamin szkoleń/kursów", zobaczysz jego treść. Aby zaakceptować regulamin, klikając kliknij na znajdujący się pod treścią przycisk "Prześlij".
- 5. Po zaakceptowaniu regulaminu możesz zobaczyć aktualny plan szkoleń i sprawdzić od kiedy można się zapisać się na wybrany kurs.

- 6. Przed zapisem zapoznaj się z programem szkolenia/kursu i oceń, czy jest zgodny z Twoimi potrzebami. W przypadku kursu jęz. angielskiego przed zapisem może być konieczne rozwiązanie testu poziomującego, który znajdziesz na tej samej stronie.
- Jeśli znasz już program szkolenia, możesz przejść do formularza zapisu. W tym celu kliknij na "Zapisz się na kurs… (tu nazwa kursu), a na kolejnej stronie na "Proszę odpowiedzieć na pytania".

| 1-7                                                                                                    |                                                                  |                     |        |
|----------------------------------------------------------------------------------------------------|------------------------------------------------------------------|---------------------|--------|
| 0                                                                                                    | Zapisz się na kurs (nowy kwestionariusz) - Internet Explorer     | -                   | D ×    |
| A mail the second second secon | ne.uwkdu.pl/mod/questionnaire/view.php?id=141345                 | 5-0                 | 合众贷    |
| Zapirz rie na kurr (nowar low                                                                                                    |                                                                  |                     |        |
| Dik Educia Widok Illubione                                                                                                    | Naretha Romor                                                    |                     |        |
|                                                                                                    |                                                                  |                     |        |
| Centrum Otwartej i Multi                                                                                                    | V Internety utlook web App C Nowa karta W Universytet Warszawski |                     |        |
| STURIAS FA                                                                                                    | CENTRUM OTWARTEJ I MULTIMEDIALNEJ EDUKACJI                       | Ar Ar A             |        |
|                                                                                                    |                                                                  | Agnieszka Leśniew   | vska ▼ |
| STRONA GLÓWNA 🕨 STRONA SZK                                                                                                    | KOLENIA BILKUK TEMAT 1 ► ZARKE BIĘ NA KURS (NOWY KWESTIN ABIUSZ) |                     |        |
|                                                                                                    |                                                                  |                     |        |
|                                                                                                    | Zapisz się na kurs (nowy kwestionariusz)                         |                     |        |
| Strona główna                                                                                                    | Proszę odpowiedzieć na pytania:                                  |                     |        |
| Moja strona domowa                                                                                                    |                                                                  |                     |        |
| Moj profil                                                                                                    |                                                                  |                     |        |
| <ul> <li>Biezący kurs</li> </ul>                                                                                                    |                                                                  |                     |        |
| 7 Woje kursy                                                                                                    |                                                                  |                     |        |
| <ul> <li>Zamawianie kursu przez<br/>prowadzacych</li> </ul>                                                                                                    |                                                                  |                     |        |
| Pomoc dla prowadzacych                                                                                                    |                                                                  |                     |        |
|                                                                                                    |                                                                  |                     |        |
| ADMINISTRACJA 📃 🔳                                                                                                    |                                                                  |                     |        |
| 👻 Administracja                                                                                                    |                                                                  |                     |        |
| kwestionariuszem                                                                                                    |                                                                  |                     |        |
| Proszę odpowiedzieć na<br>outopia:                                                                                                    |                                                                  |                     |        |
| Administracia kursem                                                                                                    |                                                                  |                     |        |
| × Zwieć sele se                                                                                                    |                                                                  |                     |        |
| <ul> <li>Powróć do mojej<br/>standardowej roli</li> </ul>                                                                                                    |                                                                  |                     |        |
| Ustawienia mojego profilu                                                                                                    |                                                                  |                     | ~      |
|                                                                                                    | 🙆 Internet I Truh                                                | chronionic właczony | 75% 🔻  |
|                                                                                                    |                                                                  | in chief, inqueony  |        |

8. Wypełnij pola formularza (bardzo ważne jest, aby sprawdzić, czy adres e-mail został podany prawidłowo). Zalecamy wpisanie też numeru tel. komórkowego – zdarza się, że zachodzi potrzeba pilnego skontaktowania się z uczestnikiem szkolenia, np. w przypadku odwołania szkolenia lub konieczności przekazania dodatkowych informacji tuż przed jego rozpoczęciem.

| 6              |                                                                        |             |            | Zapisz się na kurs (nowy kwestionariusz) - Pierwsza pomoc 9 czerwca 2016 - Internet Explorer                                                                                                    | - 8 ×        |
|----------------|------------------------------------------------------------------------|-------------|------------|----------------------------------------------------------------------------------------------------|--------------|
| ( <del>C</del> | (                                                                      | kampus.com  | e.uw.edu.p | Vmod/questionnaire/complete.php?id=141345&resume= 🔎 🕶                                                                                                    | <b>5</b> 合☆發 |
| m Z            | apisz się na kurs (no                                                  | owy kw ×    |            |                                                                                                    |              |
| Plik           | Edycja Widok                                                           | Ulubione    | Narzędzia  | Pomoc                                                                                                    |              |
| 🚖 i            | Centrum Otwart                                                         | tej i Multi | 0 Intern   | etOutlook Web App 💪 Nowa karta 💟 Uniwersytet Warszawski                                                                                                    |              |
|                | Strona główna                                                          |             | 1          | Nazwisko i imię                                                                                                    | ^            |
|                | Moja strona domo Mój profil                                            | owa         |            |                                                                                                    |              |
|                | <ul> <li>Moj prom</li> <li>Bieżący kurs</li> <li>Moje kursy</li> </ul> |             | 2          | Tytuł nukowy                                                                                                    |              |
|                | <ul> <li>Zamawianie kursu</li> </ul>                                   | , przez     |            |                                                                                                    |              |
|                | <ul> <li>prowadzących</li> <li>Pomoc dla prowad</li> </ul>             | dzących     | 3          | Adres e-mail                                                                                                    |              |
|                | ADMINISTRACIA                                                          | e n         |            |                                                                                                    |              |
|                | ▼ Administracja                                                        |             | 4          | Nr stacjonarrego telefonu službovego WyChiek pełnoekranowy                                                                                                    |              |
|                | Proszę odpowi<br>pytania:                                              | iedzieć na  | 5          | Nr telefonu komórkovego                                                                                                    |              |
|                | Administracja kurs                                                     | sem         |            |                                                                                                    |              |
|                | ▼ Zmień rolę na                                                        |             | 6          | Wydzia/Instytut lub jednostka                                                                                                    |              |
|                | standardowej n                                                         | noli        |            |                                                                                                    |              |
|                | Ustawienia mojegi                                                      | go profilu  | 7          | Noje propozycje szkoleń                                                                                                    |              |
|                |                                                                        |             |            |                                                                                                    |              |
|                |                                                                        |             |            |                                                                                                    | ^            |
|                |                                                                        |             |            |                                                                                                    | ~            |
|                |                                                                        |             |            | Soletia                                                                                                    |              |
|                |                                                                        |             |            | Zapoznałem/zapoznałam się z Regulaminem szkoleń/kursów podnoszęcych kompetencje zawodowe pracowników administracji Uniwensytetu Warszawskiego i potwierdzam chęć uczestnictwa w tym szkoleniu/kursie. Mam<br>świadomość, że przyługuje mi prawo do uczestnictwa w jednym 30h kursie i w jednym 30h szkoleniu w roku kalendarzowym oraz że uczestnictwo w kursie wymaga zgody przełożonego, wyrażonej na osobnym formularzu. |              |
|                |                                                                        |             |            | Przetli                                                                                                    | ~            |
| -              |                                                                        |             |            | 😜 Internet   Tryb chroniony: włączony                                                                                                    | 🔍 75% 🔻 🖽    |
| 6              | ) 🔨 🍃                                                                  |             | <b>1</b>   | 🥝 💿 🚥 🖬 📚 😓 🖬 🐨 🚱 🖉 👘 🕄 🖉                                                                                                    | 10:14        |

- 9. Po wypełnieniu formularza zgłoszeniowego kliknij na "Prześlij".
- 10. Na ekranie ukaże się potwierdzenie wysłania zgłoszenia, które widoczne będzie do momentu opuszczenia strony:

| 0            |                                                            | Zapisz się na kurs (nowy kwestionariusz) – Internet Explorer                                                                                                    | - 0 ×                     |
|--------------|------------------------------------------------------------|----------------------------------------------------------------------------------------------------|---------------------------|
| ÷            | + 🕞 🧰 http://kampus.com                                    | ne. <b>uw.edu.pl</b> /mod/questionnaire/complete.php?id=141345                                                                                                    | ව-ර බ ස 🔅                 |
| m            | Zapisz się na kurs (nowy kw ×                              |                                                                                                    |                           |
| Pli          | k Edycja Widok Ulubione                                    | Narzędzia Pomoc                                                                                                    |                           |
| -            | 🧰 Centrum Otwartej i Multi                                 | 🔟 InternetOutlook Web App 🕝 Nowa karta 🔽 Uniwersytet Warszawski                                                                                                    |                           |
|              | SHIWERS, HARRING STREET                                    | COINE<br>CENTRUM OTWARTEJ I MULTIMEDIALNEJ EDUKACJI                                                                                                    |                           |
|              |                                                            |                                                                                                    | Agnieszka Leśniewska 🔻    |
|              | STRONA GLÓWNA 🕨 STRONA SZKO                                | OLENIA 921 - * TEMAT 1 -> ZAPISZ SIĘ NA KURS (NOWY KWESTIONARIUSZ) -> PROSZĘ ODPOWIEDZIEĆ NA PYTANIA:                                                              |                           |
|              | NAWIGACJA                                                  | Dziękujemy za wypełnienie kwestionariusza.                                                                                                    |                           |
|              | Strona elówna                                              | Dziękujemy za zgłoszenie. Potwierdzenie przyjęcia lub informację, że jesteś na liście rezerwowej, otrzymasz najpóźniej na 7 dni przed rozpoczęciem kursu e-mailem. |                           |
|              | Moja strona domowa                                         | Aby wrócić na stronę główną kursu, należy >>kłiknąć tutaj<<                                                                                                    |                           |
|              | Mój profil                                                 | Kontynuij                                                                                                    |                           |
|              | <ul> <li>Bieżący kurs</li> <li>Main kurzy</li> </ul>       |                                                                                                    |                           |
|              | Zamawianie kursu przez                                     |                                                                                                    |                           |
|              | prowadzących                                               |                                                                                                    |                           |
|              | Pomoc dla prowadzących                                     |                                                                                                    |                           |
|              | ADMINISTRACJA 🖃 🗖                                          |                                                                                                    |                           |
|              | <ul> <li>Administracja<br/>kwestionariuszem</li> </ul>     |                                                                                                    |                           |
|              | Proszę odpowiedzieć na<br>outoria:                         |                                                                                                    |                           |
|              | Administratic Income                                       |                                                                                                    |                           |
|              | 7 Administracja kursem                                     |                                                                                                    |                           |
|              | <ul> <li>Zmien roię na</li> <li>Powróć do mojej</li> </ul> |                                                                                                    |                           |
|              | standardowej roli                                          |                                                                                                    |                           |
|              | Ustawienia mojego profilu                                  |                                                                                                    | ~                         |
|              |                                                            |                                                                                                    |                           |
| 6            |                                                            |                                                                                                    | niony: włączony 🔍 73% 🔹 🧮 |
| 6            |                                                            |                                                                                                    |                           |
|              |                                                            |                                                                                                    |                           |
|              |                                                            |                                                                                                    |                           |
|              |                                                            |                                                                                                    |                           |
|              |                                                            |                                                                                                    |                           |
|              | Dziękujemy za v                                            | wypełnienie kwestionariusza.                                                                                                    |                           |
| /            | Dziekujemy za zełosz                                       | enie. Potwierdzenie przyjecja lub informacje, że jesteś na liścje rezerwowej, otrzymasz najpóźniej na z dni przed rozpocze                                         | ciem kursu e-mailem       |
| (            | - Lightajonny za zglosz                                    |                                                                                                    |                           |
| $\mathbf{N}$ | Aby wrócić na strone                                       | główną kursu, należy >>kliknąć tutaj<<                                                                                                    |                           |
|              | · · · ·                                                    |                                                                                                    |                           |
|              | Kontynuuj                                                  |                                                                                                    |                           |
|              |                                                            |                                                                                                    |                           |

11. Taki komunikat oznacza, że właśnie zgłosiłeś/zgłosiłaś chęć uczestnictwa w kursie.

PAMIĘTAJ, że wypełnienie formularza zgłoszeniowego nie oznacza przyjęcia na kurs! Zgodnie z informacją, która pojawia się tuż po przesłaniu kwestionariusza zgłoszeniowego, najpóźniej na 7 dni przed rozpoczęciem szkolenia/kursu otrzymasz drogą elektroniczną potwierdzenie przyjęcia lub informację, że jesteś na liście rezerwowej.